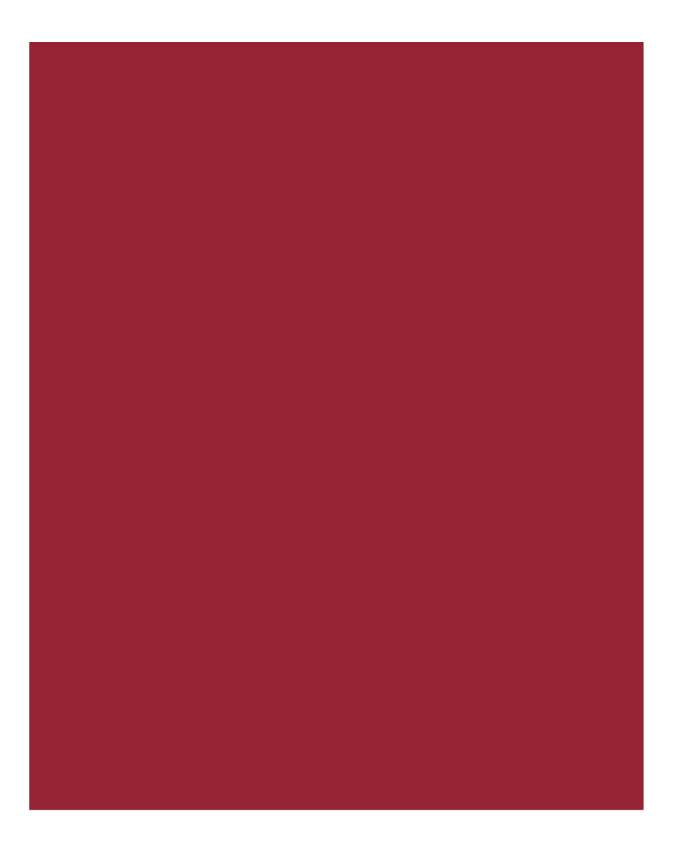

# AIM+<sup>®</sup> 7.1

Release Notes For Stewart Affiliates Only May 20, 2018

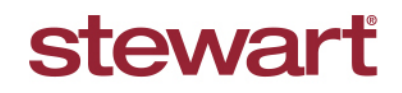

Real partners. Real possibilities.™

## **Table of Contents**

| AIM+ 7.1 Release Notes                                                                                                    | 1                                                                        |
|----------------------------------------------------------------------------------------------------|--------------------------------------------------------------------------|
| Performance Enhancement                                                                                                    | 2                                                                        |
| Smarty Streets Address Verification                                                                                                    | 2                                                                        |
| Setup                                                                                                    | 4                                                                        |
| Setting up Patriot Act Import Codes                                                                                                    | 4                                                                        |
| Setting up Invoices for SureClose Placeholders                                                                                                    | 5                                                                        |
| Setting up CPL to Send to SureClose Advantage                                                                                                    | 6                                                                        |
| Closing                                                                                                    | 8                                                                        |
| Buyer Name on Signature Line for Closing Disclosure                                                                                                    | 8                                                                        |
| Dates for All Signature Lines on Printed Seller's Closing Disclosure                                                                                                    | 9                                                                        |
| Minor Change to 1099 Verbiage on ALTA Settlement Statements                                                                                                    | 9                                                                        |
| Policies                                                                                                    | 10                                                                       |
| Retrieving Policy Data Multiple Times                                                                                                    | 10                                                                       |
|                                                                                                    |                                                                          |
| Integrations                                                                                                    | 11                                                                       |
| Integrations                                                                                                    | <b>11</b><br>11                                                          |
| Integrations<br>Encompass<br>Subject Field Added to the Notes Screen                                                                                                    | <b>11</b><br>11<br>11                                                    |
| Integrations<br>Encompass<br>Subject Field Added to the Notes Screen<br>SureClose Advantage                                                                                                    | <b>11</b><br>11<br>11                                                    |
| Integrations<br>Encompass<br>Subject Field Added to the Notes Screen<br>SureClose Advantage<br>Sending Patriot Act Search to SureClose Advantage from Parties                                                                                                    | <b>11</b><br>11<br>11<br>12<br>12                                        |
| Integrations<br>Encompass<br>Subject Field Added to the Notes Screen<br>SureClose Advantage<br>Sending Patriot Act Search to SureClose Advantage from Parties<br>Sending Patriot Act Search to SureClose Advantage from Fee Lines                                                                                                    | <b>11</b><br>11<br>11<br>12<br>12<br>14                                  |
| Integrations<br>Encompass<br>Subject Field Added to the Notes Screen<br>SureClose Advantage<br>Sending Patriot Act Search to SureClose Advantage from Parties<br>Sending Patriot Act Search to SureClose Advantage from Fee Lines<br>Sending Invoices to a SureClose Advantage Placeholder                                                                                                    | <b>11</b><br>11<br>12<br>12<br>12<br>14<br>16                            |
| Integrations<br>Encompass<br>Subject Field Added to the Notes Screen<br>SureClose Advantage<br>Sending Patriot Act Search to SureClose Advantage from Parties<br>Sending Patriot Act Search to SureClose Advantage from Fee Lines<br>Sending Invoices to a SureClose Advantage Placeholder<br>Sending CPL to SureClose Advantage                                                                                                    | <b>11</b><br>11<br>12<br>12<br>12<br>14<br>16<br>18                      |
| Integrations<br>Encompass<br>Subject Field Added to the Notes Screen<br>SureClose Advantage<br>Sending Patriot Act Search to SureClose Advantage from Parties<br>Sending Patriot Act Search to SureClose Advantage from Fee Lines<br>Sending Invoices to a SureClose Advantage Placeholder<br>Sending CPL to SureClose Advantage                                                                                                    | <b>11</b><br>11<br>12<br>12<br>12<br>14<br>16<br>18<br><b>20</b>         |
| Integrations<br>Encompass<br>Subject Field Added to the Notes Screen<br>SureClose Advantage<br>Sending Patriot Act Search to SureClose Advantage from Parties<br>Sending Patriot Act Search to SureClose Advantage from Fee Lines<br>Sending Invoices to a SureClose Advantage Placeholder<br>Sending CPL to SureClose Advantage<br>Defects                                                                                                    | 11<br>11<br>12<br>12<br>12<br>14<br>16<br>18<br>20<br>21                 |
| Integrations<br>Encompass<br>Subject Field Added to the Notes Screen<br>SureClose Advantage<br>Sending Patriot Act Search to SureClose Advantage from Parties<br>Sending Patriot Act Search to SureClose Advantage from Fee Lines<br>Sending Invoices to a SureClose Advantage Placeholder<br>Sending CPL to SureClose Advantage<br>Defects<br>Additional Information<br>Accessing AIM+                                                                    | 11<br>11<br>12<br>12<br>12<br>12<br>12<br>12<br>12<br>                   |
| Integrations         Encompass         Subject Field Added to the Notes Screen         SureClose Advantage         Sending Patriot Act Search to SureClose Advantage from Parties         Sending Patriot Act Search to SureClose Advantage from Fee Lines         Sending Invoices to a SureClose Advantage Placeholder         Sending CPL to SureClose Advantage         Defects         Additional Information         Accessing AIM+         Training | 11<br>11<br>12<br>12<br>12<br>12<br>12<br>12<br>12<br>12<br>12<br>12<br> |

## AIM+ 7.1 Release Notes

AIM+ 7.1 includes additional functionality, enhancements, and defect corrections. This document provides users with a brief explanation of what was fixed, and an introduction to new features and functionality implemented with this release.

Deployment Date: May 20, 2018

## **Performance Enhancement**

### **Smarty Streets Address Verification**

Previously, AIM+ used *CoreLogic* to run address verification. Going forward, AIM+ will use **Smarty Streets** (via ESB) to perform address verification in *Properties*.

When you add property details in Properties and click **Save**, the system automatically verifies the address. If the address cannot be identified by AIM+, a red message displays, **Address could not be verified**.

| 3161-18 : Properties<br>Properties |                                                   |                            |
|------------------------------------|---------------------------------------------------|----------------------------|
| I4 4 3 of 3                        | ) ≻ н 1 <mark>5 🖬 X 🚳 %</mark>                    |                            |
| Select a Property                  | Existing Property: Property 3                     |                            |
| Description                        | Property Information                              |                            |
| Property 1                         | Property Description *Property Type * Sales Price |                            |
| Property 2                         | Property 3 ComBus Commercial Business Transfe 🛪 🗙 | \$0.00                     |
| Property 3                         | Geo Area Site/Store Number                        |                            |
|                                    | × X Show                                          |                            |
|                                    | Property Address                                  |                            |
|                                    | l4 4 1 of 1 → ▶l 🖓 🗙                              |                            |
|                                    |                                                   |                            |
|                                    | Street Number From Street Number To               | and any lot of her writing |
|                                    | 5511                                              | ess could not be vernied   |
|                                    | Direction Street Name Street Type Di              | rection                    |
|                                    | ▼ × Highway 90A                                   | <b>*</b> ×                 |
|                                    | Unit Type Unit Number                             |                            |

If the address is verified, AIM+ displays the standardize address suggestion for you to select the correct address.

|                                                                                                    | Address Verification Service                                                                                                    |  |
|----------------------------------------------------------------------------------------------------|----------------------------------------------------------------------------------------------------|--|
| pentry Description "Property Type "Sporty Description "Property Type "Staf<br>Staf Star Number<br>of Area Staf Store Number<br>www.<br>upenty Addees                                                                                                    | The Address Verification Service found one or more possible matches for 5022 h Highway 90 A <sub>2</sub> .<br>Knotoke, TX 77498, Select the address to add to the order, or adect the Address not lated<br>checkbox.<br>Addresses Found<br>Stopet Number (Sovent Name) City (State (Postal Code) County  <br>5022 Mg/way 503 Sugar Land TX 72488 Rot Rend |  |
| 22 Street Name Street Name Street Name Street Name Street Name Unit Number Votabl Code Unit Number Votabl Code Unit Number States of Americs Votabl States of Americs Votabl States of Americs Votab |                                                                                                    |  |
| I <b>**</b>                                                                                                    | C Address not listed OK Cancel                                                                                                    |  |

Select the correct address and click **OK**.

| 🚯 Address Veri                                                                                                    | ification Servi | ce         |       |             |           | ×      |
|----------------------------------------------------------------------------------------------------|-----------------|------------|-------|-------------|-----------|--------|
| The Address Verification Service found one or more possible matches for 5022 h Highway 90 A,<br>Houston, TX 77498. Select the address to add to the order, or select the Address not listed<br>checkbox.<br>Addresses Found |                 |            |       |             |           |        |
| Street Number                                                                                                    | Street Name     | City       | State | Postal Code | County    |        |
| 5022                                                                                                    | Highway 90A     | Sugar Land | ТΧ    | 77498       | Fort Bend |        |
|                                                                                                    |                 |            |       |             |           |        |
| Address not                                                                                                    | listed          |            |       |             | ОК        | Cancel |

The selected address is saved on the property. The screen displays Address Verified.

| Properties                            |                                             |                  |
|---------------------------------------|---------------------------------------------|------------------|
| <ul> <li>Order data saved.</li> </ul> |                                             |                  |
| I≪                                    | H 눱 🖬 🗙 🗞 🐁                                 |                  |
| Select a Property                     | Existing Property: Property 1               |                  |
| Description                           | Property Information                        |                  |
| Property 1                            | Property Description *Property Type * Sales | Price            |
|                                       | Property 1 ST7 Commercial/Industrial        | \$25,000.00      |
|                                       | Geo Area Site/Store Number                  |                  |
|                                       | ××                                          | Show             |
|                                       | Property Address                            |                  |
|                                       | I4 4 1 of 1 → H 🎦 🗙                         |                  |
|                                       | Street Number From Street Number To         |                  |
|                                       | 5022                                        | Address verified |
|                                       | Direction Street Name Street Type           | Direction        |
|                                       | ▼ X Hidbway 90A                             | × ×              |
|                                       |                                             |                  |
|                                       | Unit Type Unit Number                       |                  |
|                                       | ××                                          |                  |

## Setup

### Setting up Patriot Act Import Codes

A new module, **Patriot Act Search**, has been added to the AIM+ Setup menu.

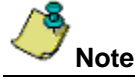

If you do not have the **Patriot Act Search Setup** permission included in your Security Groups, you will not see this option in the Setup Options menu. Simply edit the desired security group, and add this permission for the appropriate users.

Use the steps below to add a new SureClose Advantage placeholder with Patriot Act Search import codes.

#### Steps

1. From the AIM+ Setup menu, click Patriot Act Search Setup.

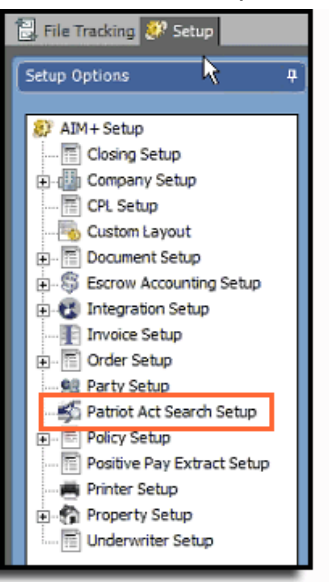

The Patriot Act Search screen displays a grid of new and existing placeholders.

2. From the *Patriot Act Search* grid, select the existing placeholder. To add a new placeholder, click the **Create New** icon.

| 8 🥙 Setup 🖭 File Number: 3161-18                                    |                                                                                                    |  |  |  |
|---------------------------------------------------------------------|----------------------------------------------------------------------------------------------------|--|--|--|
| Schup : Patnist Act Search Setup<br>Patriot Act Search Placeholders |                                                                                                    |  |  |  |
| °                                                                   |                                                                                                    |  |  |  |
| Placeholder                                                         | Import Code                                                                                                    |  |  |  |
| PAC                                                                 | PAC                                                                                                    |  |  |  |
| PAS - PH1                                                           | PAS - PH1                                                                                                    |  |  |  |
| PAS - PH2                                                           | PAS - PH2                                                                                                    |  |  |  |
|                                                                     |                                                                                                    |  |  |  |
|                                                                     | A Sector Contract Acil Secondi Selonge Patriot Act Secondi Selonge Placeholder Placeholder PAC PAS - PH1 Pas - PH2 |  |  |  |

- 3. A New Placeholder pop-up displays. Enter the Placeholder name and Import Code.
- 4. Click Save. To cancel your selections, click Cancel.

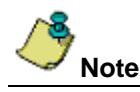

You must have access to AIM+ Setup to create a new placeholder for SureClose Advantage within AIM+. If you do not have permissions to use Patriot Search Act Setup, you will not see this module in AIM+ Setup.

### Setting up Invoices for SureClose Placeholders

A new button, Invoice Placeholder, has been added to *Invoice Setup*. Use this button to edit existing invoice placeholders, or to create new invoice placeholders. After setup is complete, you will be able to send an invoice that is filed into a SureClose Advantage placeholder. Below highlights the steps needed for setup only. The action of sending an invoicing must be completed on the File.

#### Steps

- 1. From the *AIM*+ *Setup* menu, click **Invoice Setup**. The Invoice Setup screen displays.
- 2. Click the Invoice Placeholder button. The Invoice Placeholders screen displays.

| 🔡 File Tracking 🐉 Setup                                         |                                                                                                    |    |
|-----------------------------------------------------------------|----------------------------------------------------------------------------------------------------|----|
| Setup Options 4                                                 | Sidney : Janvaisze Siciliaja<br>Invoice Setup<br>Invoice Placeholder                                     |    |
| CPL Setup                                                       | Invoke Setup                                                                                             |    |
| Document Setup     Setup     Secrow Accounting Setup            | Next Invoice Number * 76 Label for Estimated Invoices Estimate                                           | ŕ  |
| Integration Setup     Invoice Setup     Order Setup             | Header Address                                                                                           |    |
| ······································                          | Jackie's New Company for Header<br>1200 Header Lane<br>Houston, Texes 7733                               |    |
| Positive Pay Extract Setup     Printer Setup     Property Setup | Remit To Address Type "                                                                                  |    |
| Underwriter Setup                                               | Hemit To Address Jackie's Remit To Address 1200 Remit To Vitay Houston, Texas 99999                      |    |
|                                                                 | Billing Items Code* Description* GL Account Amount Sn nr                                                 | _  |
|                                                                 | Add Clear Show Inactin                                                                                   | /e |
|                                                                 | Code Description GL Account Amount Active                                                                |    |
|                                                                 | 555         Settlement ree         \$0.00         ₩           66         test         \$333.00         ₩ |    |

3. From the *Invoice Placeholder* grid, double-click to select an existing placeholder. Enter any changes to the Invoice Placeholders pop-up, and click **Save & Exit**.

If you want to create a new placeholder, click the **Create New** button. An Invoice Placeholder – New pop-up displays.

| Placeholders Setup > Invoice Setup : Invoice Placehold Invoice Placeholders                                                                                                    | lers                                                                                                    |   |
|----------------------------------------------------------------------------------------------------|----------------------------------------------------------------------------------------------------|---|
| Placeholder         AIM SA Invoice Placeholders         AIM SA PlaceHolders         CO Branch PlaceHolders         CO Branch PlaceHolders CO Branch PlaceHolders         CO Branch PlaceHolders CO Branch PlaceHolders         Main Branch PlaceHolders | Setup > Invoice Placeholder - New Setup > Invoice Setup : Invoice Placeholders Invoice Placeholders Placeholder Name: Import Code: Seve & Exit Can | × |

- 4. From the *Invoice Placeholder New* pop-up, enter the Placeholder Name and Import Code.
- 5. Click Save & Exit.

### Setting up CPL to Send to SureClose Advantage

A new permission, **CPL Setup**, has been added to *Setup*. If you have this permission assigned, you will see the **CPL Setup** module underneath *Company Setup* in the Setup Options menu. Use the steps below to setup CPL, so that CPL's can be sent to SureClose Advantage placeholders.

#### Steps

1. From the Setup Options menu, click CPL Setup. The Closing Protection Letter Placeholders grid displays.

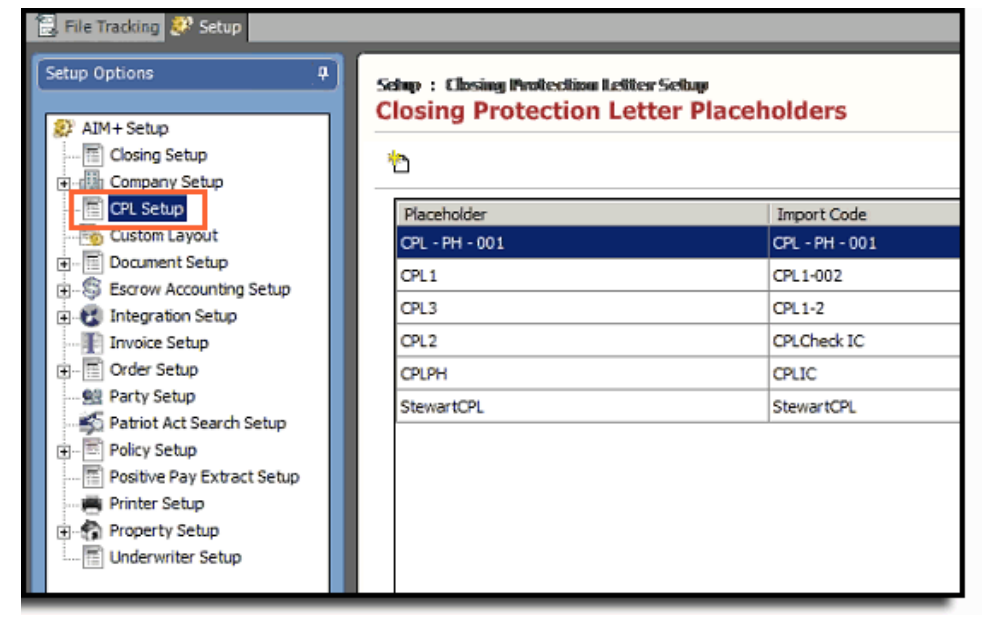

2. From the *Closing Protection Letter Placeholders* grid, double-click to select an existing placeholder. Enter any changes to the Closing Protection Letter Placeholders pop-up, and click **Save & Exit**.

If you want to create a new placeholder, click the **Create New** button. A Closing Protection Letter Placeholder – New pop-up displays.

| 🔁 File Tracking 🥙 Setup                                                                                                    |                                                           |                               |  |  |
|----------------------------------------------------------------------------------------------------|-----------------------------------------------------------|-------------------------------|--|--|
| Setup Options 4  AIM+ Setup  Closing Setup  Closing Setup  Company Setup                                                                                 | Selap : Closing Protection Lett<br>Closing Protection Let | er Setup<br>tter Placeholders |  |  |
| - 📑 CPL Setup                                                                                                    | Placeholder                                               | Import Code                   |  |  |
| Custom Layout                                                                                                    | CPL - PH - 001                                            | CPL - PH - 001                |  |  |
| Document Setup                                                                                                    | CPL1                                                      | CPL1-002                      |  |  |
|                                                                                                    | CPL3                                                      | CPL1-2                        |  |  |
| Invoice Setup                                                                                                    | CPL2                                                      | CPLCheck IC                   |  |  |
| Order Setup                                                                                                    | CPLPH                                                     | CPLIC                         |  |  |
|                                                                                                    | StewartCPL                                                | StewartCPL                    |  |  |
| Patriot Act Search Setup     Policy Setup     Policy Setup     Prostive Pay Extract Setup     Property Setup     Orderwriter Setup     Underwriter Setup |                                                           |                               |  |  |

- 3. From the *Closing Protection Letter Placeholder New* pop-up, enter the Placeholder Name and Import Code.
- 4. Click Save & Exit.

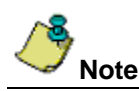

You must have access to AIM+ Setup to create a new placeholder for SureClose Advantage within AIM+. If you do not have permissions to use CPL Setup, you will not see this module in AIM+ Setup.

## Closing

### **Buyer Name on Signature Line for Closing Disclosure**

A new option, **Show Buyer and Co-Buyer Name on Closing Disclosure**, has been added to the *Generate Closing Documents* pop-up, in Closing. Use this checkbox to display the names of the Buyer and Co-Buyer for Closing Disclosures, Closing Disclosure Addendums, and Refinance Closing Disclosures.

Before printing a Closing Disclosure, select the **Show Buyer and Co-Buyer Name on Closing Disclosure** checkbox to display the Buyer and Co-Buyers names on Signature lines of the Closing Disclosure.

| Head | ding                                    | Produce Final Closing Disclosure                                                          |      |
|------|-----------------------------------------|-------------------------------------------------------------------------------------------|------|
| Nom  | nal (No Heading)                        | ✓ Show Signature on Closing Disclosure                                                    |      |
|      |                                         | Show Buyer and Co-Buyer Name on Closing Disclosure                                        |      |
|      |                                         | Show 1099 Language, Certification, and Signatures on a Separate Page on Settlement Stater | ment |
|      |                                         | Show Buyer and Seller Signature Labels on Settlement Statements                           |      |
|      |                                         | Include Breakdown for Agent/Underwriter Split on Settlement Statements                    |      |
|      |                                         | Create Addendum with Simultaneous Issue Language                                          |      |
|      |                                         | Show (Optional) text in Owner's Policy for ALTA Seller's/Combined Settlement Statement    |      |
|      | Document Name                           |                                                                                           |      |
| Þ    | Refinance Closing Disclosure            |                                                                                           |      |
|      | Seller's Closing Disclosure             |                                                                                           |      |
|      | ALTA Borrower/Buyer's Settlement Statem | nent                                                                                      |      |
|      | ALTA Seller's Settlement Statement      |                                                                                           |      |
|      | ALTA Combined Settlement Statement      |                                                                                           |      |
|      | 1099-S Worksheet                        |                                                                                           |      |
|      | Policy Premium Report                   |                                                                                           |      |
|      | Disbursement Work sheet                 |                                                                                           |      |

With the **Show Buyer and Co-Buyer Name on Closing Disclosure** checkbox selected, the names of the Buyer and Co-Buyer (as listed in Parties) displays on the Closing Disclosure.

|                    |      |                | _                     |
|--------------------|------|----------------|-----------------------|
| Devin Langley      | Date | Trisha Langley | Date                  |
| CLOSING DISCLOSURE |      |                | PAGE 5 OF 5 + LOAN ID |

If the **Show Buyer and Co-Buyer Name on Closing Disclosure** checkbox is not selected before printing the Closing Disclosure, only generic names such as Applicant Signature, Co-Applicant Signature, display.

Note

### Dates for All Signature Lines on Printed Seller's Closing Disclosure

A new line to include the **Date** of signature has been added to all Signature Lines on the printed Seller's Closing Disclosure. Any additional Signature lines added in *Closing Setup* will display a corresponding Date line.

| Rebecca Lee   | Date |
|---------------|------|
| Bob Lee       | Date |
| Devin Langley | Date |

### Minor Change to 1099 Verbiage on ALTA Settlement Statements

TFS45876

INC0403349

A minor change has been made to the 1099 verbiage on **ALTA Settlement Statements**. The word **our** has been replaced with **your** on the 1099 verbiage of the ALTA Combined Settlement Statements and the ALTA Seller's Settlement Statements.

SUBSTITUTE FORM 1099 SELLER STATEMENT: The information contained herein is important tax information and is being furnished to the Internal Revenue Service. If you are required to file a return, a negligence penalty or other sanction will be imposed on you if this item is required to be reported and the IRS determines that it has not been reported. SELLER INSTRUCTIONS: If this real estate was your principal residence, file form 2119, Sale or Exchange of Principal Residence, for any gain, with your income tax return; for other transactions, complete the applicable parts of form 4797, Form 6252 and/or Schedule D (Form 1040). This transaction does not need to be reported on Form 1099-S if you sign a certification containing assurances that any capital gain from this transaction will be exempt from tax under new IRS Code Section 121. You are required by law to provide the Settlement Agent with your correct taxpayer identification number, you may be subject to civil or criminal penalties imposed by law.

## **Policies**

### **Retrieving Policy Data Multiple Times**

Previously, the **Retrieve Policy Data** button on the *Policies* screen in AIM+ was only enabled (available for use) before policy had been issued. Going forward, the **Retrieve Policy Data** button will always be available for use.

Click the Retrieve Policy Data button to search for policies that have any status other than Void (with respect to the policy prefix (M-1234).

| Policies |               |              |    |
|----------|---------------|--------------|----|
| P E 🖬 🛤  | <u>0</u>   0e | ) <b>e</b> e | E. |

If you click the Retrieve Policy Data button, and that policy data already displays on the Policies screen, a message displays that the policy data is already retrieved.

| ▲ | All policy data is already retrieved. |   |
|---|---------------------------------------|---|
|   |                                       | Ē |

## Integrations

### Encompass

### Subject Field Added to the Notes Screen

A new **Subject** column has been added to the *Notes* grid in **Lender Connect/Encompass**. This column will display the Note's Subject sent from Lenders.

| Incoming Notes         |                         |        |                   |            | Mark as Unread      |
|------------------------|-------------------------|--------|-------------------|------------|---------------------|
| Subject ~              | Notes ~                 | From ~ | Requires Action ~ | Services ~ | Date & Time ~       |
| Subject from Encompass | Message from Encompass. | Lender | N/A               | Tibe       | 02/27/2018 11:17 AM |
|                        |                         |        |                   |            | 1 - 1 of 1 items    |
|                        |                         |        |                   |            | Back                |

### SureClose Advantage

#### Sending Patriot Act Search to SureClose Advantage from Parties

A separate **import code** has been created for **Patriot Act Search**. With Setup complete, select this import code to file the Patriot Act Search into a separate SureClose Advantage placeholder.

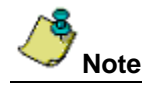

The AIM+ file must be set up to send to SureClose. If the file is not setup, an error message displays. You can map a file to SureClose Advantage after attempting to **Send to SureClose**. However, no content will send to SureClose unless the file is mapped.

#### Steps

- 1. Locate and select the file for Patriot Act Search in AIM+.
- 2. From Parties, click the Patriot Act Search button. The Patriot Act Search screen displays.

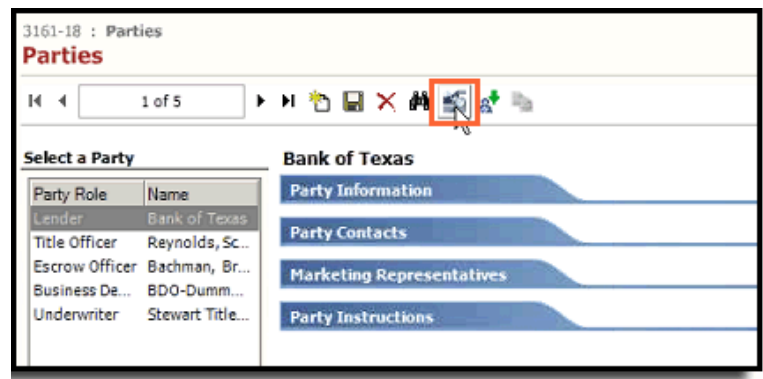

3. Read the details on the Patriot Act Search screen. When complete, click Send to Sureclose.

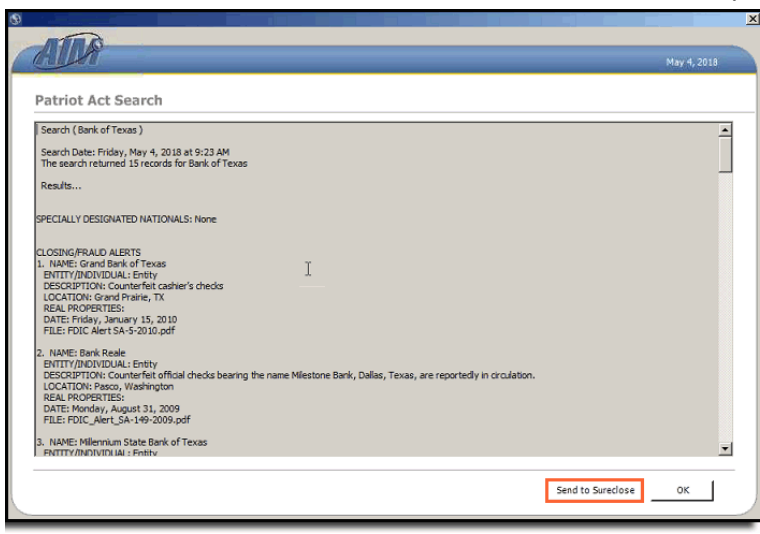

You may receive this error message if the file has not been linked to SureClose (before attempting to send Patriot Act Search results).

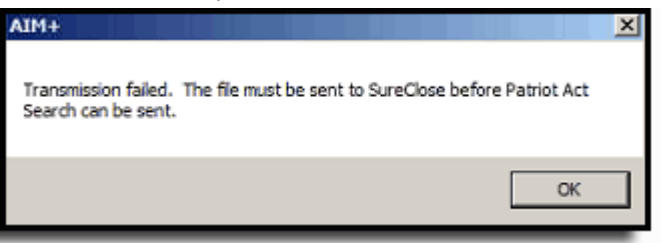

- 4. From the AIM+ File menu, select Send File to SureClose Only. The Send Electronically pop-up displays.
- 5. From the Send Electronically pop-up, make the appropriate selections, and click OK when finished.

| 🛞 Send Electronica  | ly                          |           | 1        | × |
|---------------------|-----------------------------|-----------|----------|---|
| Dectination         |                             |           |          |   |
| SureClose           |                             |           | •        |   |
| SureClose Corporati |                             |           |          |   |
| SureClose           |                             |           | •        |   |
|                     |                             |           |          |   |
| Destination User ID |                             |           |          |   |
| mtawad              |                             |           | <u> </u> |   |
| O sand to Sunch     | an Tahaw                    |           |          |   |
| C Send to Sureck    | SE INDOX                    |           |          |   |
| Create SureClos     | e File - Select Template(s) |           |          |   |
|                     |                             |           |          |   |
| Branch/Unit Co      | ntact Template              |           |          |   |
| Parties *           | Order Files                 |           | •        |   |
| File Process Ter    | nplate                      |           |          |   |
| Parties             | Order Files                 |           | -        |   |
| Decimente           | Order Files                 |           |          |   |
| Documents           | orber mes                   |           |          |   |
| Tasks               |                             |           | •        |   |
|                     |                             |           |          |   |
|                     |                             |           |          |   |
|                     |                             |           | I        | 1 |
|                     |                             | OK I      | Cancel   |   |
|                     |                             | <i>.0</i> |          | _ |

A confirmation message displays, stating the file has been transmitted.

- 6. Return to the Parties screen, and click the Patriot Act Search button. The Patriot Act Search screen displays.
- 7. Click the **Send to Sureclose** button. The Send Patriot Act Search pop-up displays.
- 8. From the pop-up, select the **Placeholder** to send the search results to, and click **Send**.

| (f) Send Patriot Act Search                                                      | ×  |
|----------------------------------------------------------------------------------|----|
| SureClose Placeholder Send Patriot Act Search                                    | 1  |
| Hold down Ctrl key to select each Placeholder before selecting the Se<br>button. | nd |
| Placeholders                                                                     |    |
| PAC<br>PAS - PH1<br>PAS - PH2<br>inbox                                           |    |
| Send Close                                                                       |    |

A confirmation displays that the Patriot Act Search results were successfully transmitted.

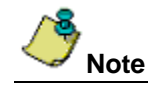

The naming convention for the Patriot Act Search that is transferred to SureClose resembles *PatriotActResult\_AIM File Number\_YYYYMMDDHHMM.pdf.* 

- 9. From *SureClose Advantage*, enter the file number and click the **Quick Search** button.
- 10. From *Documents*, you will see the placeholder and Patriot Act Search results in .pdf format.
- 11. Click the paperclip icon to view the Patriot Act Search results.

| A | DD COMPLETE MOVE Y SPLIT ATTACH DISTRIBUTE DELETE ANNOT                                                 | ATE NOTIFY * BARCODES HISTORY                |                |  |
|---|----------------------------------------------------------------------------------------------------|----------------------------------------------|----------------|--|
| 0 | C) 5022 Highway 90A . Documents,                                                                        |                                              |                |  |
| F | ile Number: 3161-18                                                                                     |                                              |                |  |
| ş | ingle click to select a placeholder. Double click to edit. Ctrl + Click to select placeholders individu | ally. Shift + Click to select consecutively. |                |  |
| 1 | Documents                                                                                               | File Format                                  | Completed Date |  |
|   | Order Files                                                                                             | .pdf                                         | 5/4/2018       |  |

#### Sending Patriot Act Search to SureClose Advantage from Fee Lines

You can also send Patriot Act Search results to a SureClose placeholder from individual fee lines of a file.

#### Steps

- 1. Select the file in AIM+, and the fee you are working in.
- 2. From the fee line, click the Patriot Act Search button. The Patriot Act Search screen displays.

| ine Number             | Fee                                                   |                                         |  |
|------------------------|-------------------------------------------------------|-----------------------------------------|--|
| 3691-1                 | Bond Fee                                              | <b>v</b>                                |  |
| ine Amount             | Withhold From Lender                                  |                                         |  |
| \$0.00                 | Bank of Texas                                         | ▼ ×                                     |  |
| Buyer Amount           | Seller Amount                                         |                                         |  |
| \$0.00                 | \$0.00                                                |                                         |  |
| Payee Code             | Payee Name                                            |                                         |  |
|                        | Brianne Bachman                                       | - × 🚑 🌚 🎫                               |  |
| CD Paid to Type *      |                                                       |                                         |  |
| Lender                 | ▼                                                     | Patriot Act Search                      |  |
| POC Amount             | POC By                                                |                                         |  |
| \$0.00                 |                                                       | ▼ X POC Create a POCL Transaction on DW |  |
| Toping Disclosure Des  | cristian *                                            | Closing Statement Description           |  |
| Liosing Disclosure Des | спраол                                                | Read Fee to Princes Packman             |  |
|                        |                                                       | porto ree to brighte bacilitati         |  |
| Uptional Cost          | Required Provider of Service   Borrower chosen Provid | fer                                     |  |
|                        |                                                       |                                         |  |
|                        |                                                       |                                         |  |

3. Read the details on the Patriot Act Search screen. When complete, click Send to Sureclose.

| ATT A                                                                                                    |                                                                 |     |             |
|----------------------------------------------------------------------------------------------------|-----------------------------------------------------------------|-----|-------------|
| AUA                                                                                                    |                                                                 |     | May 4, 2018 |
|                                                                                                    |                                                                 |     |             |
| Patriot Act Search                                                                                                    |                                                                 |     |             |
| Search (Bank of Texas )                                                                                                    |                                                                 |     |             |
| Search Date: Friday, May 4, 2018 at 9:23 AM<br>The search returned 15 records for Bank of Texas                                                                                                    |                                                                 |     |             |
| Results                                                                                                    |                                                                 |     |             |
| SPECIALLY DESIGNATED NATIONALS: None                                                                                                    |                                                                 |     |             |
| LOSING/PRALD ALERTS<br>I. MANE: Grand Bark of Texas<br>BITTY/INDIVIDUAL: Entry<br>DESCRIPTION: Counterfeit casher's checks<br>LOCATION: Grand Praine, TX<br>REAL: RPCORETIES:<br>DATE: Friday, January 15, 2010<br>FILE: FOLC Net 54-2010 pdf | I                                                               |     |             |
| 2. NAME: Bank Reale<br>BITTT/NID/NEUKL: Enbly<br>DESCRITTOK: Counter fet: official checks bearing the na<br>LOCATOK: Pasco, Washington<br>RAL PROPERTIES:<br>DATE: Monday, August 31, 2009<br>FILE: FDIC_AME_3A:149-2009.pdf                  | ame Milestone Bank, Dalias, Texas, are reportedly in circulatic | хп. |             |
| 3. NAME: Millennium State Bank of Texas<br>FNTTTY/INDIVIDUAL: Entity                                                                                                    |                                                                 |     |             |
|                                                                                                    |                                                                 |     |             |

4. From the pop-up, select the **Placeholder** to send the search results to, and click **Send**. The Send Electronically pop-up displays.

| 🔄 Send Patriot Act Search 🗙                                                        |
|------------------------------------------------------------------------------------|
| SureClose Placeholder Send Patriot Act Search                                      |
| Hold down Ctrl key to select each Placeholder before selecting the Send<br>button. |
| Placeholders                                                                       |
| PAC<br>PAS-PH1<br>PAS-PH2<br>Inbox                                                 |
| Send Close                                                                         |

5. From the Send Electronically pop-up, be sure all selections are correct for sending Patriot Search Act results to the SureClose placeholder. Click **OK** when finished.

| ×                                   |                            |
|-------------------------------------|----------------------------|
|                                     |                            |
| <b>•</b>                            |                            |
| The file has already been opened in |                            |
|                                     | ▼<br>▼<br>■<br>■<br>■<br>■ |

- 6. From *SureClose Advantage*, enter the file number and click the **Quick Search** button.
- 7. From *Documents*, you will see the placeholder and Patriot Act Search results in .pdf format.
- 8. Click the paperclip icon to view the Patriot Act Search results.

| ADD COMPLETE MOVE V SPLIT ATTACH DIST                                  | RIBUTE DELETE ANNOTATE NOTIFY # BARCODES HISTORY                              |                |  |  |
|------------------------------------------------------------------------|-------------------------------------------------------------------------------|----------------|--|--|
| (C) 5022 Highway 90A . Documents                                       |                                                                               |                |  |  |
| File Number: 3161-18                                                   |                                                                               |                |  |  |
| Single click to select a placeholder. Double click to edit. Ctrl + Cli | k to select placeholders individually. Shift + Click to select consecutively. |                |  |  |
| Documents                                                              | File Format                                                                   | Completed Date |  |  |
| Order Files                                                            | .pdf                                                                          | 5/4/2018       |  |  |

#### Sending Invoices to a SureClose Advantage Placeholder

After Setup is complete, you can send an invoice to a SureClose Advantage Placeholder, by following the steps below.

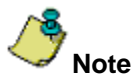

The AIM+ file must first be sent to SureClose Advantage, before an invoice can be sent to a SureClose Advantage placeholder.

#### Steps

- 1. From the *Invoicing* module in AIM+, under the *Invoicing* menu, click **New Invoice**. The New Invoice screen displays.
- 2. Enter all mandatory fields on the screen, including the Billing Items section.
- 3. Click the Save & Send to SureClose button. The Send Invoices pop-up displays.

| Invoicing : New Invoice New Invoice                                |                          | T                                                    |
|--------------------------------------------------------------------|--------------------------|------------------------------------------------------|
|                                                                    |                          |                                                      |
| DemolnvoiceUl                                                      |                          |                                                      |
| Branch Name                                                        | Escrow Unit Name         |                                                      |
| Naseer Branch2                                                     | Naseer's Escrow          |                                                      |
| Property Address                                                   |                          |                                                      |
| 5022 Highway 90A Sugar Land, TX 77498                              |                          |                                                      |
| Order Date Sales Price Loan Amount Buyer                           | Seller                   |                                                      |
| 4/19/2018 \$0.00 \$0.00                                            |                          |                                                      |
| Status Invoice Date *                                              |                          |                                                      |
| Estimated 5/4/2018                                                 |                          |                                                      |
| Customer Code Customer Name                                        | Attention                |                                                      |
| STGC Stewart Title Guaranty Company                                |                          |                                                      |
| Printed Name *                                                     |                          |                                                      |
| Stewart Title Guaranty Company<br>1980 Post Oak Blvd.<br>Suite 500 | ŧ                        |                                                      |
| Notes                                                              | _                        |                                                      |
|                                                                    | • X                      |                                                      |
|                                                                    |                          |                                                      |
|                                                                    |                          |                                                      |
| r Billing Items                                                    |                          |                                                      |
| Code * Description * Amo                                           | nt                       |                                                      |
| 333 Settlement Fee                                                 | \$10.00 Add Delete Clear |                                                      |
| Code Description                                                   | Amount                   |                                                      |
|                                                                    |                          | <b>•</b>                                             |
|                                                                    |                          |                                                      |
|                                                                    | Save                     | Save & Send to SureClose Post Preview & Print Cancel |
|                                                                    |                          | <i>, µ</i>                                           |

- 4. From the Send Invoices pop-up, click to select the Placeholder(s) to send.
- 5. Click Send. The Send Electronically pop-up displays.

| Send Invoices                                                                                                    | ×    |
|----------------------------------------------------------------------------------------------------|------|
| SureClose Placeholder Send Invoices                                                                                                    | t d  |
| Hold down Ctrl key to select each Placeholder before selecting the S<br>button.                                                                                                    | iend |
| Placeholders                                                                                                    |      |
| All SA NaceHolders<br>All SA Invoice PlaceHolders<br>Main Branch PlaceHolders<br>CO Branch PlaceHolders<br>CO Branch PlaceHolders CO Branch PlaceHolders 1234<br>InvoicePH<br>Inbox |      |
| Send Close                                                                                                    |      |

6. From the Send Electronically pop-up, verify (or select) the options for Destination, SureClose Corporation and Destination User ID. Click **OK** to continue.

| 🚯 Send Electronically                                                                                                    | × |
|----------------------------------------------------------------------------------------------------|---|
| Destination                                                                                                    |   |
| SureClose                                                                                                    |   |
| SureClose Corporation                                                                                                    |   |
| Sureclose                                                                                                    |   |
| Destination User ID                                                                                                    |   |
| RehanT 💌                                                                                                    |   |
| No Templates are available at this time. The file has already been opened in<br>SureClose or may be sitting in a user's SureClose Inbox. |   |
| OK Cancel                                                                                                    |   |

A confirmation displays, confirming the invoice was transmitted, as well as displaying the file number. Log into SureClose to view the invoice and designated placeholder under *Documents*.

7. Click to the paperclip icon to view the invoice.

| 0, 1X, 774 (G)                                                                                                    |                                 |                |  |  |  |  |  |
|----------------------------------------------------------------------------------------------------|---------------------------------|----------------|--|--|--|--|--|
| QUICK SEARCH                                                                                                    |                                 | 🚽 🔄 🚵          |  |  |  |  |  |
| ADD COMPLETE MOVE Y SPLIT ATTACH DISTRIBUTE DELETE ANNOTATE NO                                                         | TIFY * BARCODES HISTORY         |                |  |  |  |  |  |
| (C) 5022 Highway 90A .                                                                                                 | C) 5022 Highway 90A . Documents |                |  |  |  |  |  |
| File Number: DemoInvoice01                                                                                             |                                 |                |  |  |  |  |  |
|                                                                                                    |                                 |                |  |  |  |  |  |
| origie crick to select a pracerolider. Double crick to earl. Oth + Crick to select placeroliders individually. Shift + | onon to serect consecutively.   |                |  |  |  |  |  |
|                                                                                                    |                                 |                |  |  |  |  |  |
| Documents                                                                                                    | File Format                     | Completed Date |  |  |  |  |  |
| DocumentFolder                                                                                                    |                                 |                |  |  |  |  |  |
| PatriotActResultPH                                                                                                    |                                 |                |  |  |  |  |  |
| CPLPH                                                                                                    |                                 |                |  |  |  |  |  |
| InvoicePH                                                                                                    | .pdf                            | 4/19/2018      |  |  |  |  |  |
| InvoicePH (Imported on 04.19.2018 7.28.45 AM)                                                                          | .pdf                            | 4/19/2018      |  |  |  |  |  |
| InvoicePH (Imported on 04.20.2018 7.11.36 AM)                                                                          | .pdf                            | 4/20/2018      |  |  |  |  |  |
| II InvoicePH (Imported on 05.04.2018 7.20.05 AM)                                                                       | .pdf                            | 5/4/2018       |  |  |  |  |  |

The invoice (.pdf) sent from AIM+ displays in SureClose Advantage.

| mber: Demolnvoice01 |                                             |                |                                          | Invoio  | ePH (Importe | of on 05.04 | 2018 7.2 | 20.05    |
|---------------------|---------------------------------------------|----------------|------------------------------------------|---------|--------------|-------------|----------|----------|
| sumentViewer.aspx   |                                             |                |                                          |         |              |             | ŧ        | ē        |
|                     |                                             |                |                                          |         |              |             |          |          |
|                     |                                             |                | Estimate                                 |         |              |             |          |          |
|                     |                                             | Jackie's N     | ew Company for Header                    |         |              |             |          |          |
|                     |                                             | 1              | 200 Header Lane                          |         |              |             |          |          |
|                     |                                             | HO             | usion, Texas 77333                       |         |              |             |          |          |
|                     |                                             |                |                                          |         |              |             |          |          |
|                     |                                             |                |                                          |         |              |             |          |          |
|                     |                                             |                |                                          |         |              |             |          |          |
|                     | Invoice Date: 05/04/2                       | 018            | Invoice No: 76                           |         |              |             |          |          |
|                     |                                             |                | Remit To:                                |         |              |             |          |          |
|                     | Stewart Title Guaran<br>1980 Post Oak Blvd. | ty Company     | Jackie's Remit To A<br>1200 Remit To Way | vddress |              |             |          |          |
|                     | Suite 500                                   |                | Houston, Texas 99                        | 999     |              |             |          |          |
|                     | Houston, TA 77056                           |                |                                          |         |              |             |          | 0        |
|                     |                                             |                |                                          |         |              |             |          |          |
|                     |                                             |                |                                          |         |              |             |          | 4        |
|                     | File #: Demo                                | Invoice01      |                                          |         |              |             |          | <u> </u> |
|                     |                                             |                |                                          |         | _            |             |          | (-       |
|                     | Item Code                                   | Description    |                                          | Amount  |              |             |          |          |
|                     | 333                                         | Settlement Fee |                                          | \$10.0  |              |             |          |          |
|                     | 1.0.1.0                                     |                |                                          | - 10.0  |              |             | Cauc     | -        |
|                     |                                             |                |                                          |         |              |             | BAG      | <u> </u> |

Note

You can also send previously issued invoices to SureClose. Search for and open the existing invoice and follow the directions above.

#### Sending CPL to SureClose Advantage

A new button, **Send to SureClose**, has been added to the *CPL* screen. Use the Send to SureClose button to send a CPL to a SureClose Advantage Placeholder.

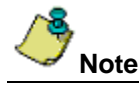

The file must be sent to SureClose first, before attempting to send a CPL to a placeholder in SureClose.

The **Send to SureClose** button is only enabled for CPL with a status of *Issued*. The Send to SureClose button is disabled for CPL's with a status of Draft, or Void.

#### Steps

- 1. From the *CPL* module in AIM+, select the Issued CPL.
- 2. Click the Send to SureClose button. The Send CPL pop-up displays.

| DemoCPL7 : Closing Protection Letter Closing Protection Letter |                                                                                                    |        |                |                              |       |        |
|----------------------------------------------------------------|----------------------------------------------------------------------------------------------------|--------|----------------|------------------------------|-------|--------|
| 10 2 4 6                                                       | i 🖻 🗹 💽                                                                                                    | ļ      |                |                              |       |        |
| CPL Order                                                      |                                                                                                    | ·      |                |                              |       |        |
| Issuing Agency<br>StewartAccess Test Agen                      | Issuing Agency<br>Stewart Access Test Agency                                                                                                    |        |                |                              |       |        |
| CPL Date                                                       | CPL Number                                                                                                    | Status | Covered Party  | Lender                       | Buyer | Seller |
| 5/3/2018                                                       | 803469184                                                                                                    | Issued | Lender         | Bank of Houston              |       |        |
| 4/20/2018                                                      | 802196669                                                                                                    | Issued | Buyer/Borrower | Spirit Of Texas Bank, S.S.B. |       |        |
| CPL Date * 04/20/2018 * ×                                      | CPL Date *         State *         Location *         Covered Party *           04/20/2018         *         Texas         *         StewartAccess Test Agency Inc - 1380 Post Oak         *         Buyer/Borrower         * |        |                |                              |       |        |
| Form *<br>TX T-51 Insured Closing<br>Secondary Agency/Atto     | Form * Location Group Serial Number Status Void Date TX T-51 Insured Closing Letter - Purchaser, Sel.   Biah Test   Condary Agency/Attorney                                                                                   |        |                |                              |       |        |
| Lender                                                         |                                                                                                    |        |                |                              |       |        |

3. From the Send CPL pop-up, click to select the CPL placeholder, and click **Send**. The Send Electronically pop-up displays.

| ۲        | Send CPL                                                                           |
|----------|------------------------------------------------------------------------------------|
| Su<br>Si | end CPL                                                                            |
|          | Hold down Ctrl key to select each Placeholder before selecting the Send<br>button. |
|          | Placeholders                                                                       |
|          | CPL - PH - 001<br>CPL1<br>CPL3<br>StewartCPL<br>CPL9                               |
|          | CPL2                                                                               |
|          |                                                                                    |
|          |                                                                                    |
|          |                                                                                    |
|          |                                                                                    |
|          |                                                                                    |
|          | Styd Close                                                                         |

4. From the *Send Electronically* pop-up, verify your selections are correct, or enter the Destination, SureClose Corporation and Destination User ID. Click **OK** when finished.

| Destination                                                              |                                       |                          |             |   |
|--------------------------------------------------------------------------|---------------------------------------|--------------------------|-------------|---|
| SureClose                                                                |                                       |                          |             | • |
| SureClose Corporation                                                    |                                       |                          |             |   |
| Sureclose                                                                |                                       |                          |             | • |
| Destination User ID                                                      |                                       |                          |             |   |
| naseerahmed                                                              |                                       |                          |             | • |
| No Templates are available at this<br>SureClose or may be sitting in a u | time. The file h<br>ser's SureClose I | as aiready bee<br>Inbox. | n opened in |   |
|                                                                          | - I                                   | Лок                      | Cancel      |   |

A confirmation message displays, with the file name of the CPL sent to the SureClose placeholder.

| AIM+                                                  | × |
|-------------------------------------------------------|---|
| CPL_DemoCPL7_802196669.pdf: Successfully transmitted. |   |
| ОК                                                    |   |
| &                                                     | _ |

The naming convention for the CPL that is transferred to SureClose resembles CPL\_AIM File Number\_CPLSerialNumber.pdf<sup>\*</sup>.

- 5. From *SureClose Advantage*, enter the file number and click the **Quick Search** button.
- 6. From *Documents*, you will see the placeholder and CPL in .pdf format.
- 7. Click the paperclip icon to view the CPL.

V Note

| ADD COMPLETE MOVE ▼ SPLIT ATTACH DISTRIBUTE DELETE ANNOTATE NOTIFY ▼ BARCODES HISTORY                     |                                   |                |  |  |  |  |
|----------------------------------------------------------------------------------------------------|-----------------------------------|----------------|--|--|--|--|
| (C) 2100 Bering Dr., new (B), new (S) Documents                                                           |                                   |                |  |  |  |  |
| File Number: DemoCPL7                                                                                     |                                   |                |  |  |  |  |
| Single click to select a placeholder. Double click to edit. Ctrl + Click to select placeholders individua | Ily. Shift + Click to select cons | secutively.    |  |  |  |  |
| Documents                                                                                                 | File Format                       | Completed Date |  |  |  |  |
| DocumentFolder                                                                                            |                                   |                |  |  |  |  |
| PatriotActResultPH                                                                                        |                                   |                |  |  |  |  |
| () CPLPH                                                                                                  | .pdf                              | 4/19/2018      |  |  |  |  |
| CPLPH (Imported on 04.20.2018 5.57.23 AM)                                                                 | .pdf                              | 4/20/2018      |  |  |  |  |
| CPLPH (Imported on 05.03.2018 11.41.38 AM)                                                                | .pdf                              | 5/3/2018       |  |  |  |  |
| CPLPH (Imported on 04.20.2018 7.17.19 AM)                                                                 | .pdf                              | 4/20/2018      |  |  |  |  |

## Defects

The following defects were addressed in AIM+ 7.1:

#### **Revenue Reporter**

• Duplicate entries no longer display for the same closings/file on the Generic Reports for Revenue Reporter.

## **Additional Information**

### Accessing AIM+

You can access AIM+ one of two ways depending on your setup:

- If you access AIM+ through the Citrix environment, AIM+ is automatically updated to the latest version when you log in. If you are new to StewartWorkPlace or TitleWorkPlace, contact Customer Care at 1.855.330.2800 for assistance.
- If you are using AIM+ in a Citrix environment, maximize the Citrix screen and the AIM+ screen for best viewing results.

## Training

Through the AIM+ Help Contents, you can access an online library of interactive tutorials and quick reference cards by clicking the **Additional Learning Resources** link or navigate to the <u>AIM+ Training Center</u> page.

### **Technical Support**

For technical support, contact Stewart Customer Care Center at 1.877.800.3132 or CustomerCare@stewart.com.